| More info                                                                    | ormation required                                                                                      |
|------------------------------------------------------------------------------|----------------------------------------------------------------------------------------------------|
| Your organization<br>your account se<br>security info you<br>authentication. | on needs more information to keep<br>cure. Before making changes to you<br>u must complete multifactor |
| Use a different a                                                            | account                                                                                                |
| Learn more                                                                   |                                                                                                    |

- After clicking "next" a screen will appear recommending downloading and setting up MFA on the Microsoft Authenticator app for your smartphone. If you have a smartphone and would like to do so, you can complete your enrollment by clicking "next" and following those steps. (The instructions that follow in this guide are designed for those who would prefer to set up a different method of authentication – in the form of text messages to your phone).
- 2. Select "I want to set up a different method" and then choose "Phone."
- 3. Enter your phone number in the field provided.

| Your organization requires you to set up the        | he following methods of proving who you are.            |
|-----------------------------------------------------|---------------------------------------------------------|
|                                                     |                                                         |
| Method 2                                            | 2 of 2: Phone                                           |
| Ø                                                   |                                                         |
| Арр                                                 | Phone                                                   |
| Dhono                                               |                                                         |
| FIIONE                                              |                                                         |
| You can prove who you are by texting a code to your | phone.                                                  |
| What phone number would you like to use?            |                                                         |
|                                                     |                                                         |
| Canada (+1)                                         |                                                         |
| Text me a code                                      |                                                         |
| Message and data rates may apply. Choosing Next m   | teans that you agree to the Terms of service and Privac |
| and cookies statement.                              |                                                         |
|                                                     | In Next                                                 |
|                                                     |                                                         |

4. After receiving a code in a text message on your device, enter it in the field provided.

|                                                           | Method 2 of          | 2: Phone    |
|-----------------------------------------------------------|----------------------|-------------|
|                                                           | App                  | Phone       |
|                                                           |                      |             |
|                                                           |                      |             |
| hone                                                      |                      |             |
| Phone<br>/e just sent a 6 digit co                        | ide to +1            | code below. |
| hone<br>/e just sent a 6 digit co<br>008625               | de to +1             | code below. |
| hone<br>/e just sent a 6 digit co<br>008625<br>esend code | de to +1 . Enter the | code below. |

 Click next > and again click next and click done(if you see the page saying "The session could not be established" – at bottom there will be an option "To open a new session Please Click here")